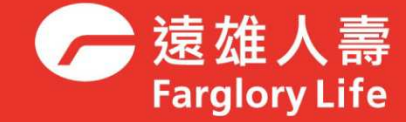

## ATM保單借款自動化交易服務 操作說明

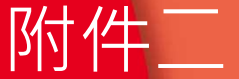

## **~**

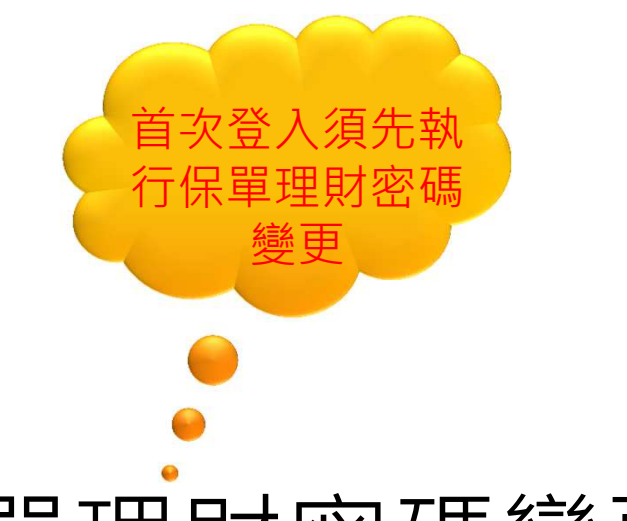

# ATM保單借款-保單理財密碼變更

## 

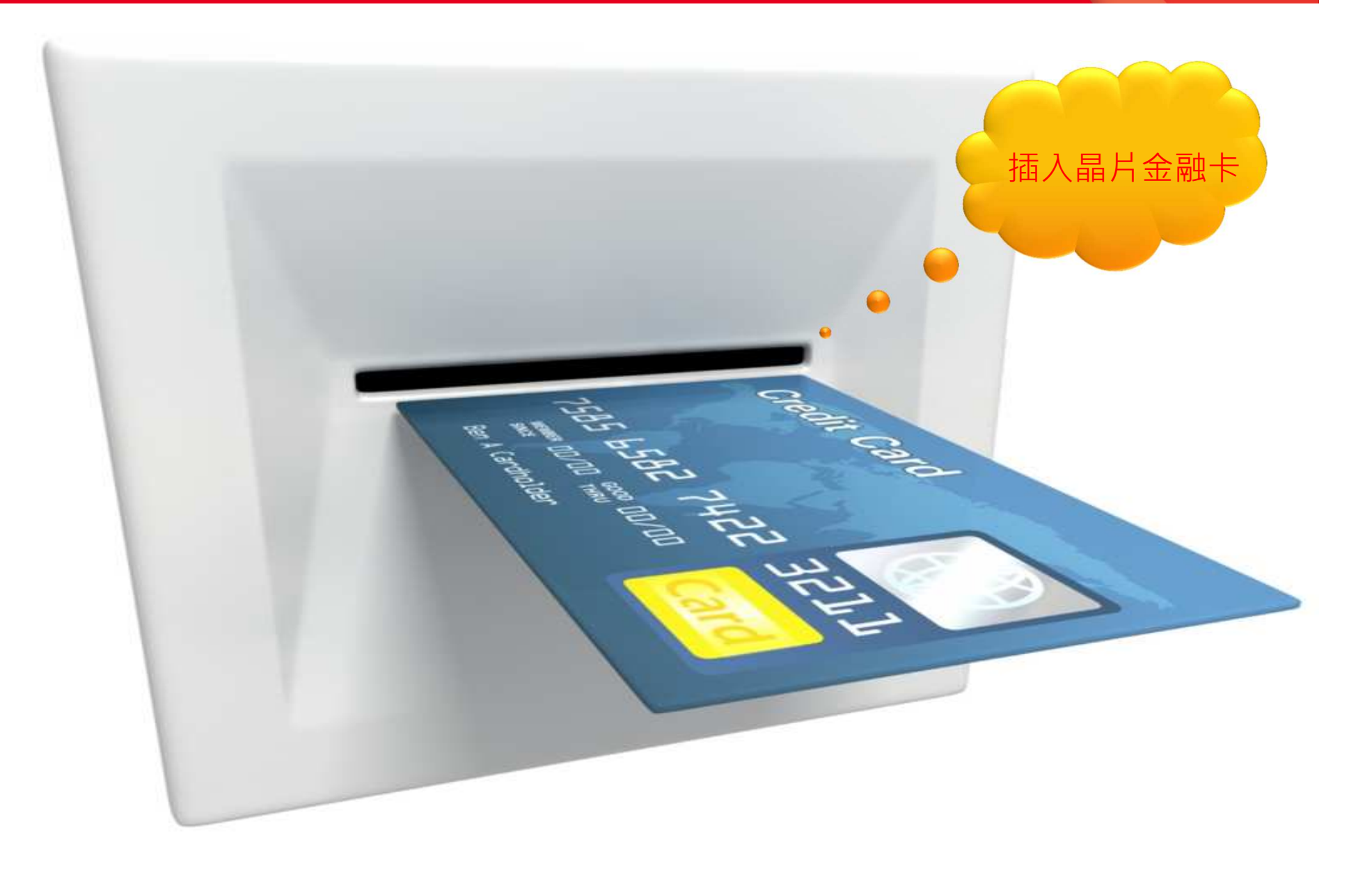

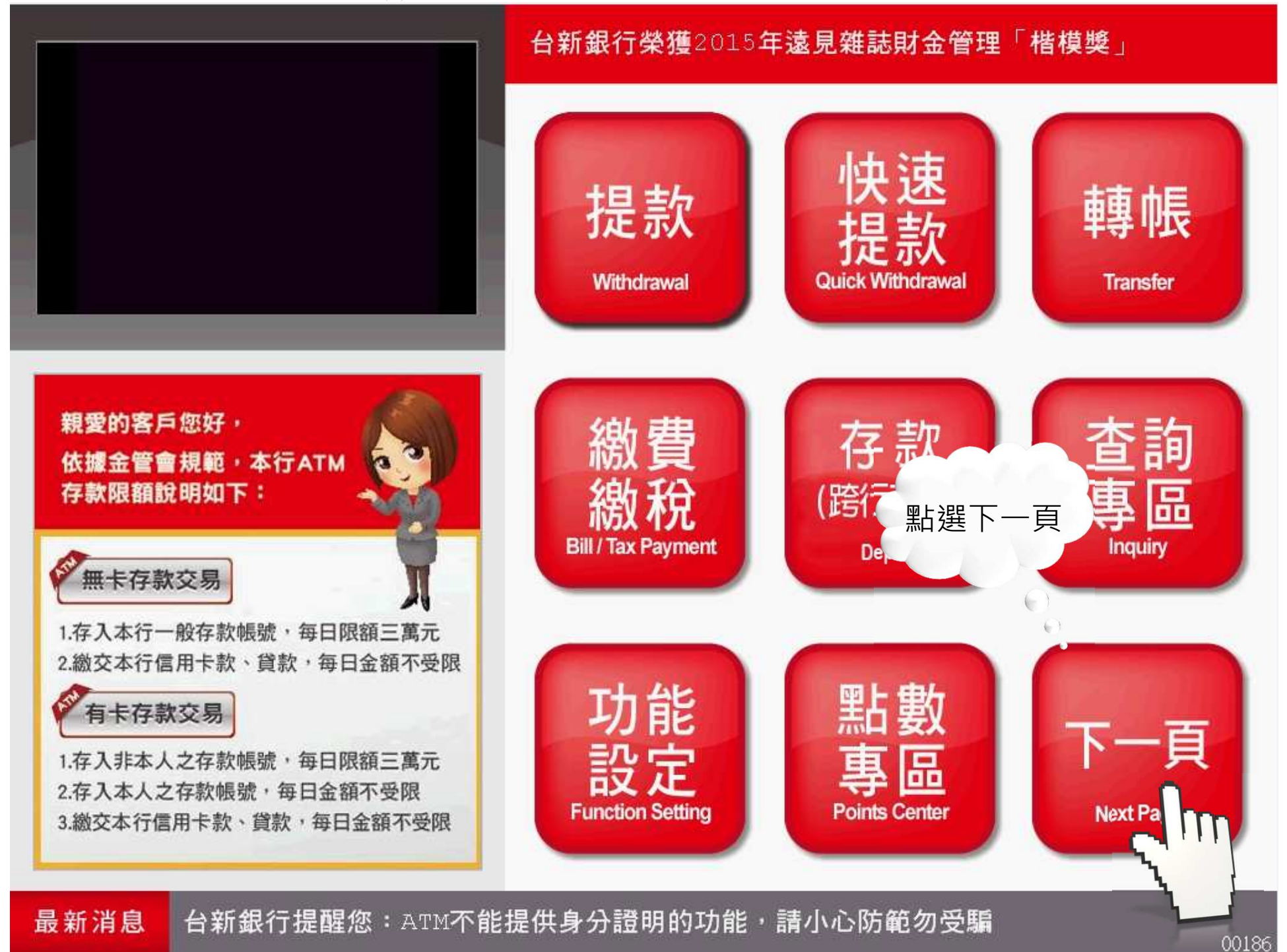

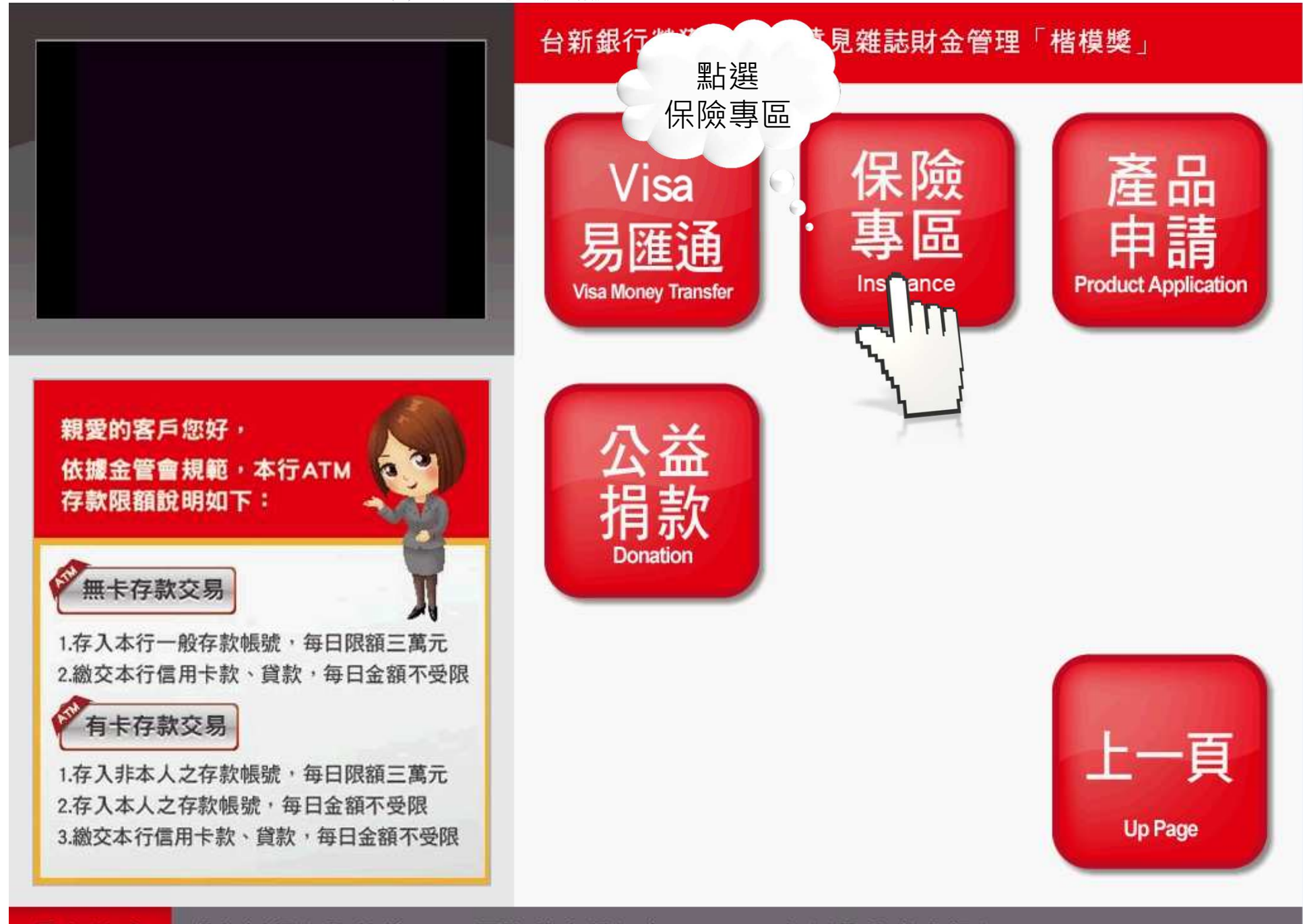

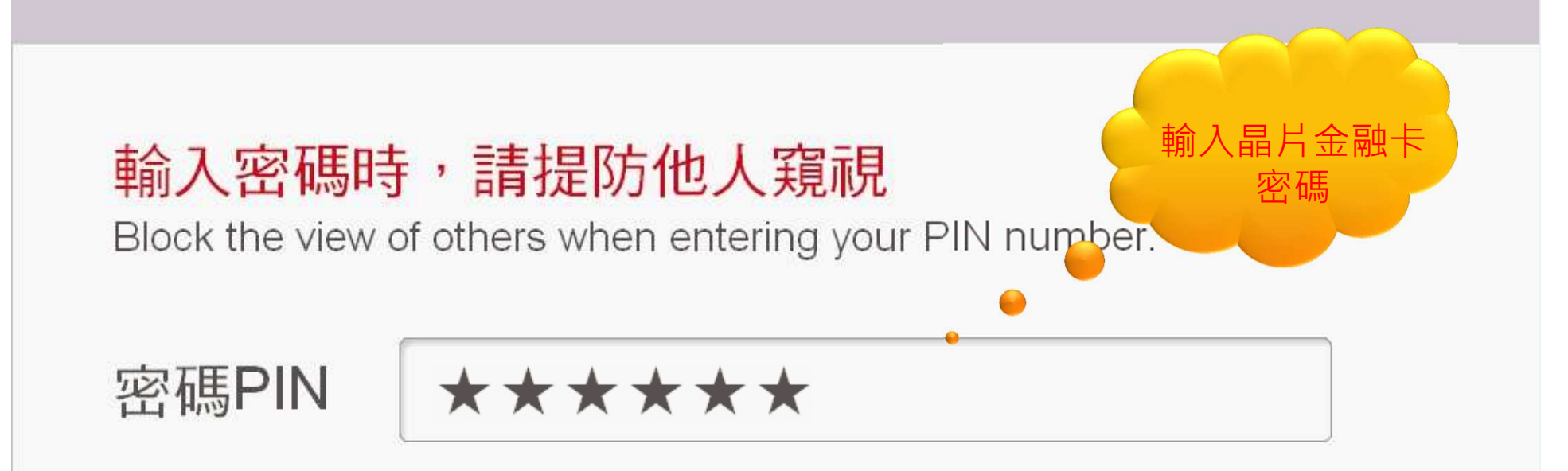

密碼為6-12位, 輸入後請按"確認"鍵 Enter your PIN(6-12 digits)and press "Enter"

本機目前可提供NT\$1,000和NT\$100元鈔券 This ATM dispenses NT\$1,000 and NT\$100 bills

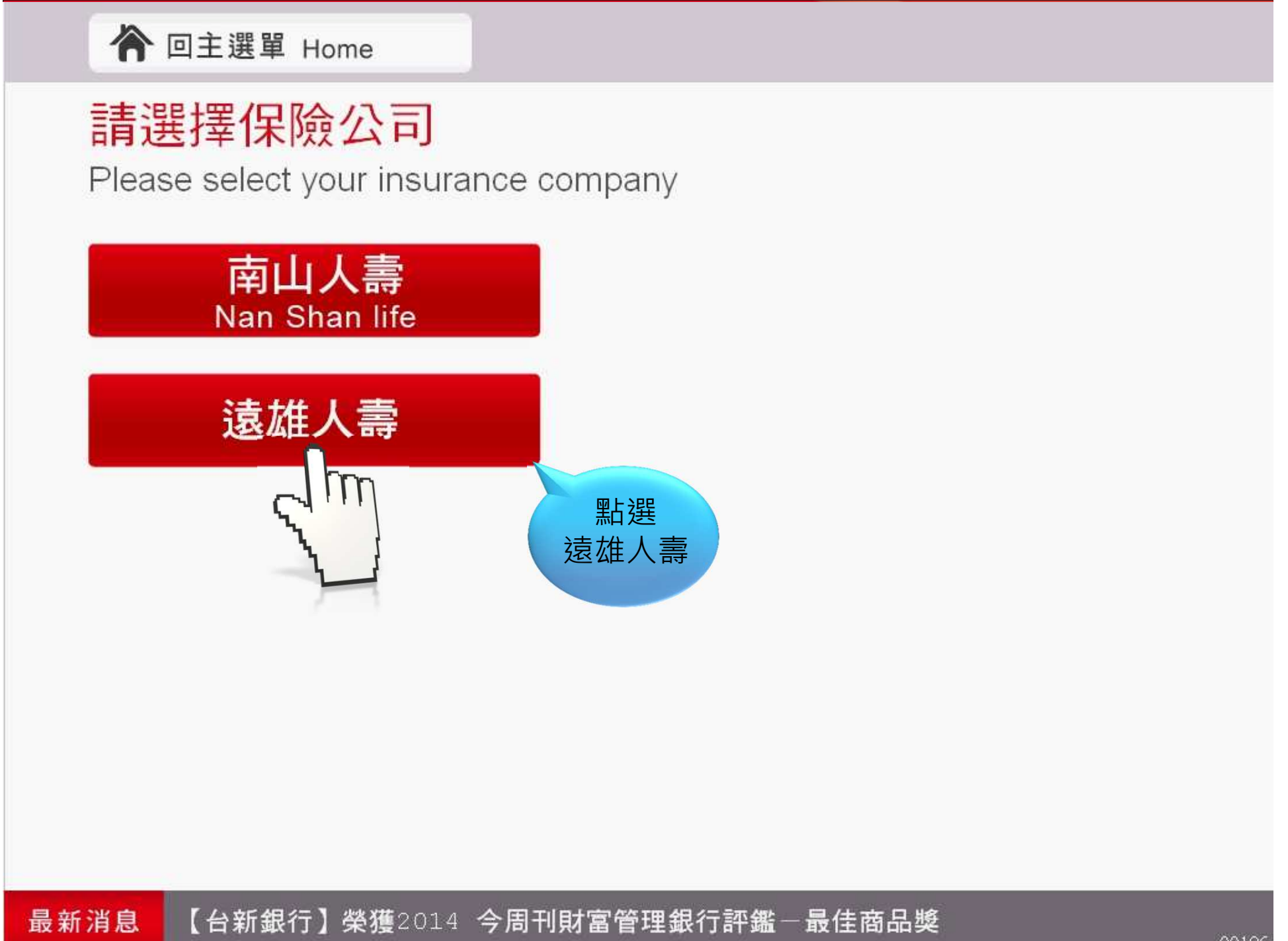

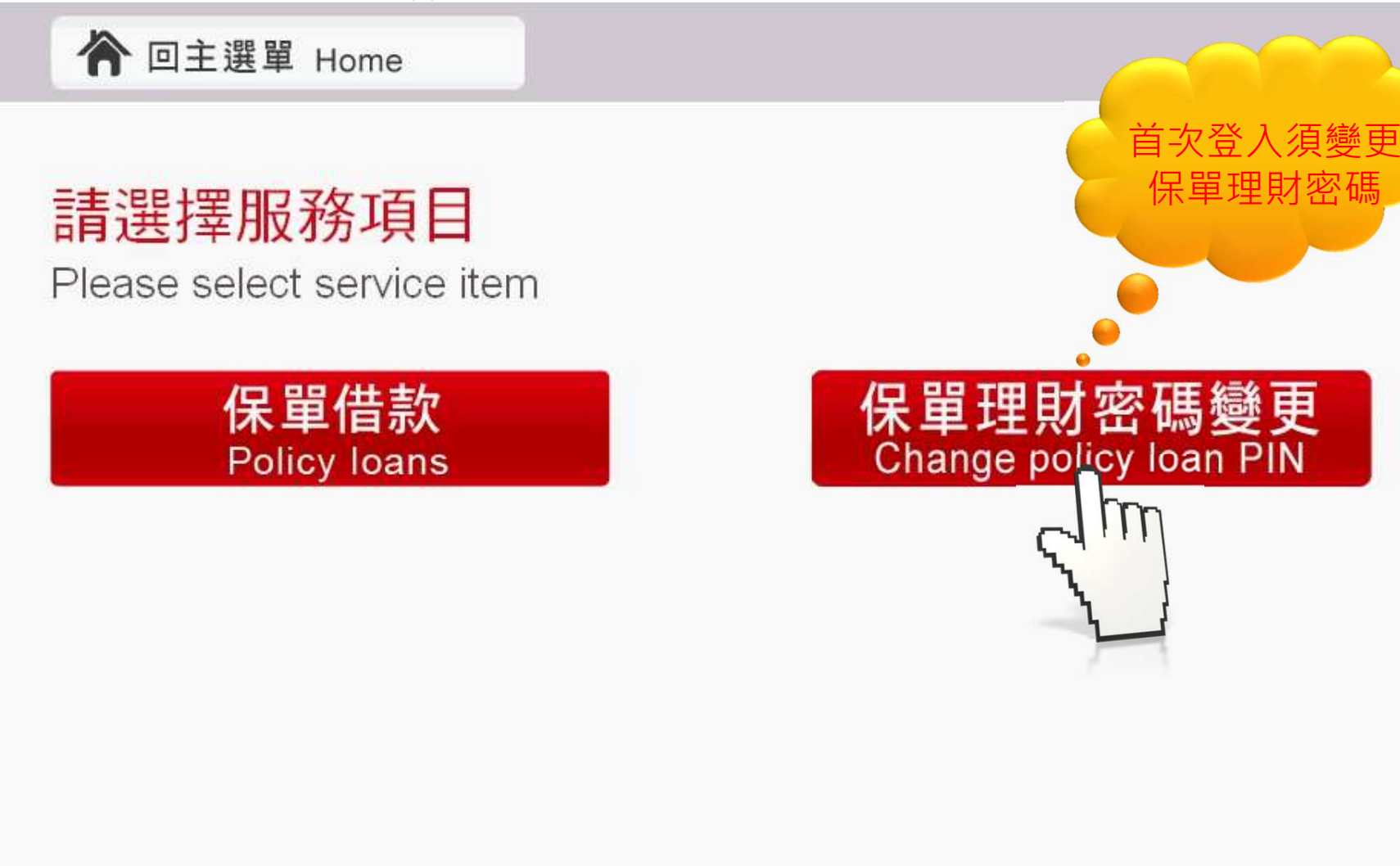

#### ▲ 回主選單 Home

#### 請選擇借款轉帳帳號

Please select the transfer account for loan

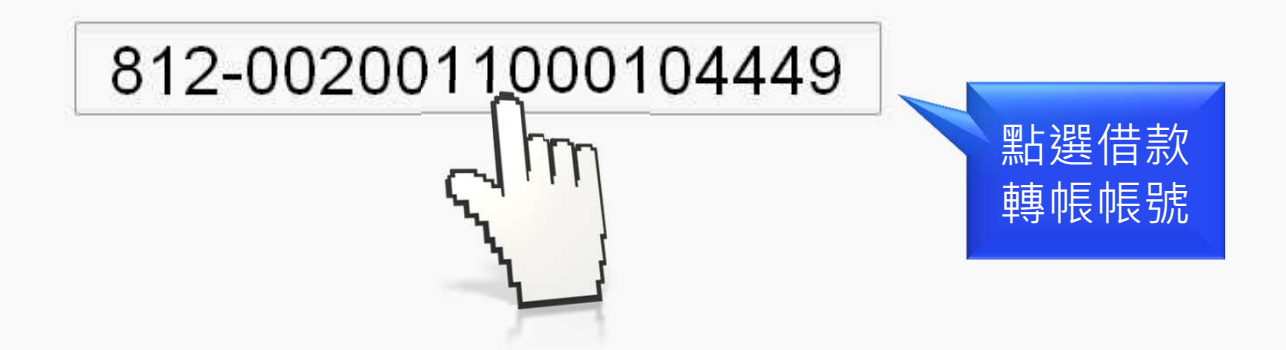

#### 提醒:保單借款服務限用與遠雄人壽事先約定之帳號

Policy loan is restricted to accounts designated with insurance company

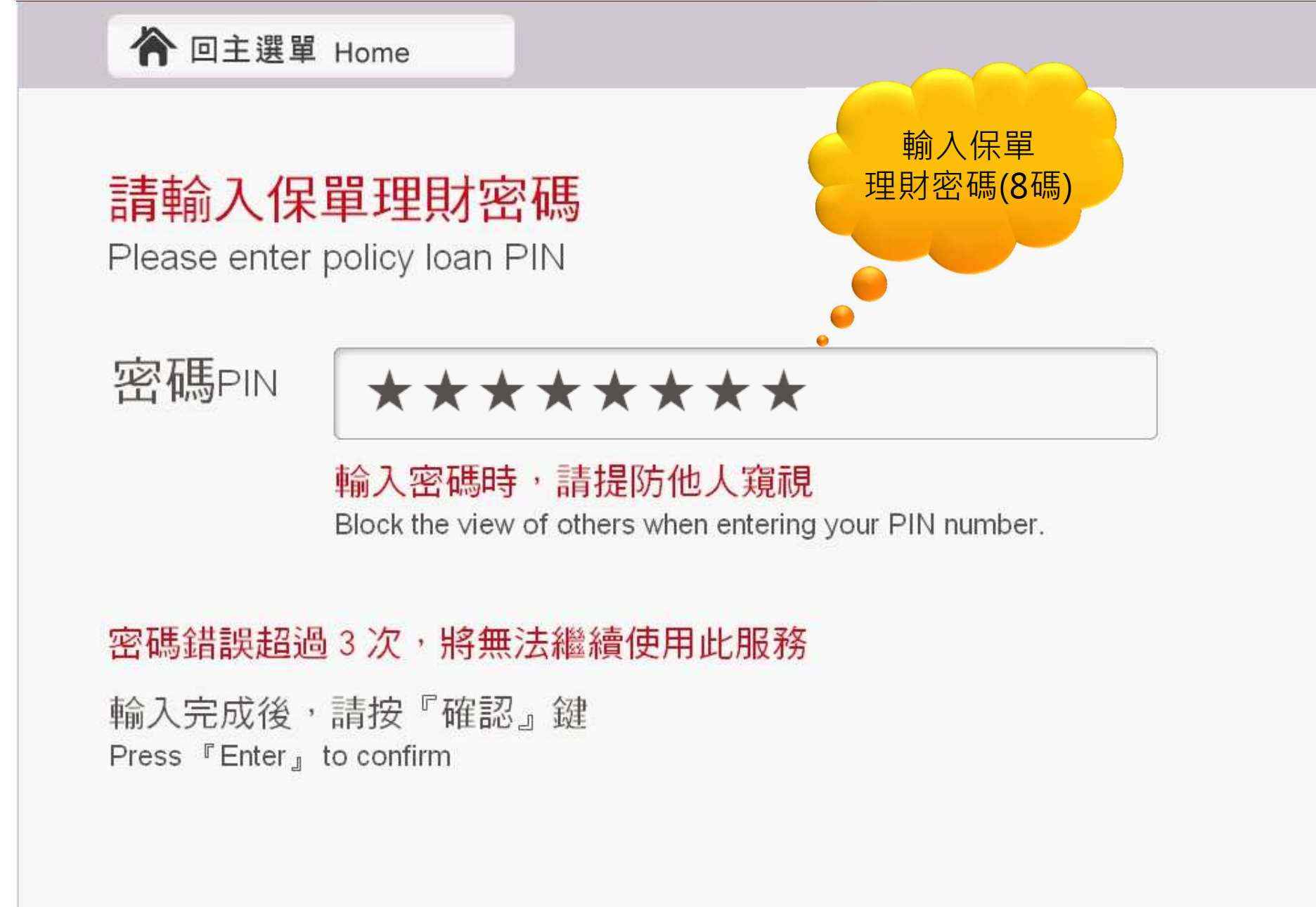

最新消息 台新銀行提醒您:ATM不能提供身分證明的功能,請小心防範勿受騙

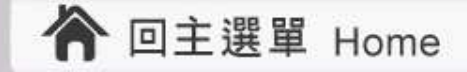

#### 理財密碼變更

Change policy loan PIN

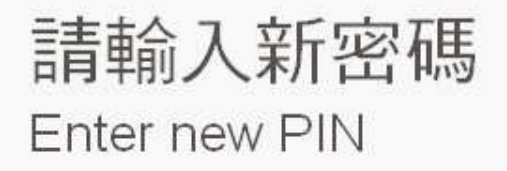

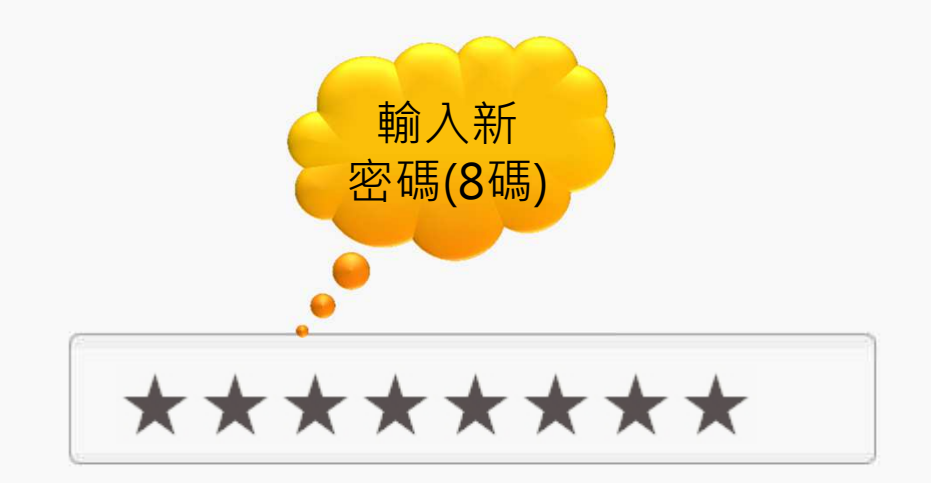

#### 借款密碼為8位數字且不得為連續5碼(含)以上相同數字。

輸入完成後,請按『確認』鍵 Press 『Enter』 to confirm

最新消息 【台新銀行】榮獲國際私人銀行家 (PBI) - 【財富管理卓越服務推薦獎】

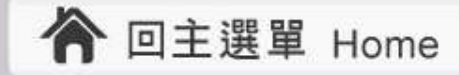

#### 理財密碼變更

Change policy loan PIN

新密碼 New PIN

請再次輸入新密碼 Enter new PIN again

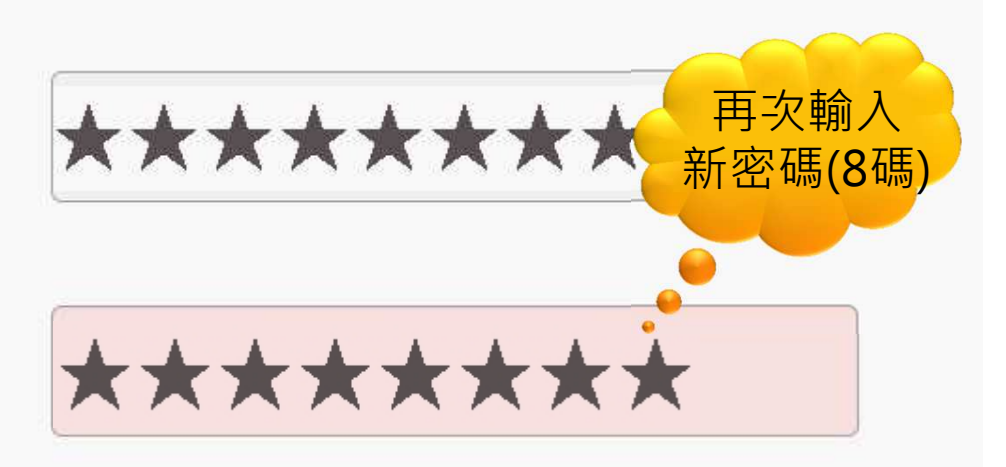

借款密碼為8位數字且不得為連續5碼(含)以上相同數字。 輸入完成後,請按『確認』鍵 Press 『Enter』 to confirm

### 本交易完成後,是否繼續其他服務

Transaction successful.

Do you wish to continue with another service?

#### 注意:卡片尚在機器中,請記得取回

Your card is still in the machine. Please remember to retrieve it.

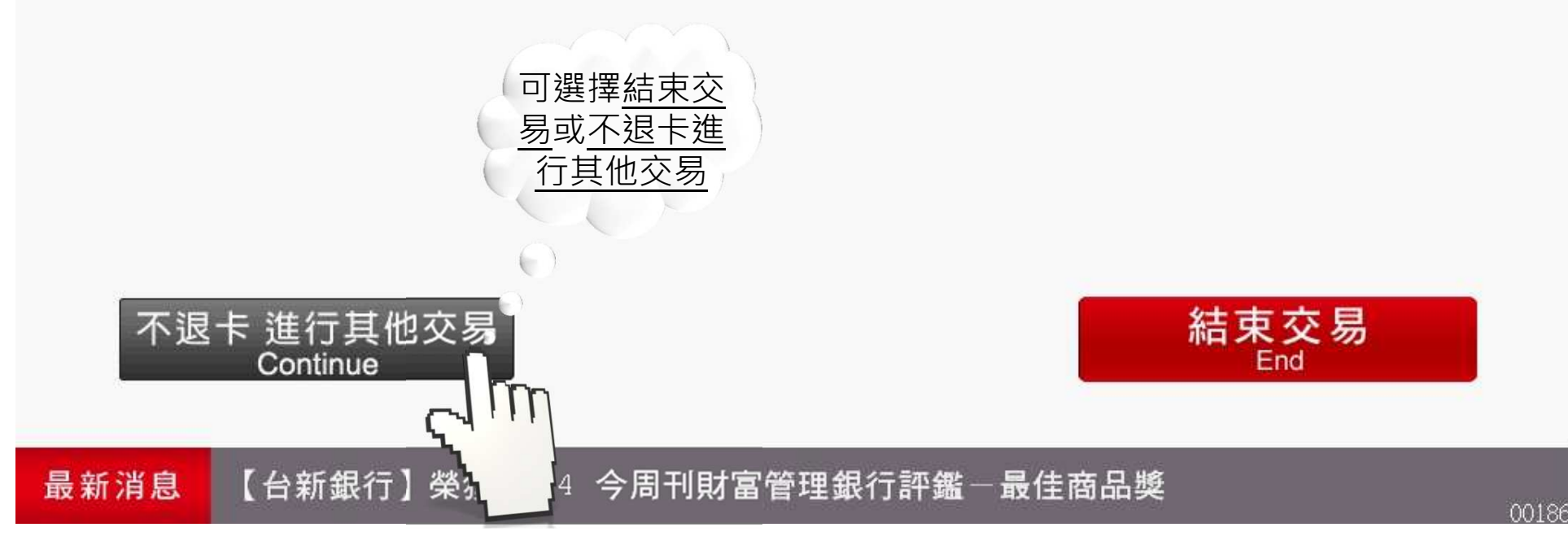

最新消息

#### 密碼變更成功,下次請使用新密碼

PIN change completed, please enter your new PIN for the next transaction.

#### 注意:卡片尚在機器中,請記得取回

Your card is still in the machine. Please remember to retrieve it.

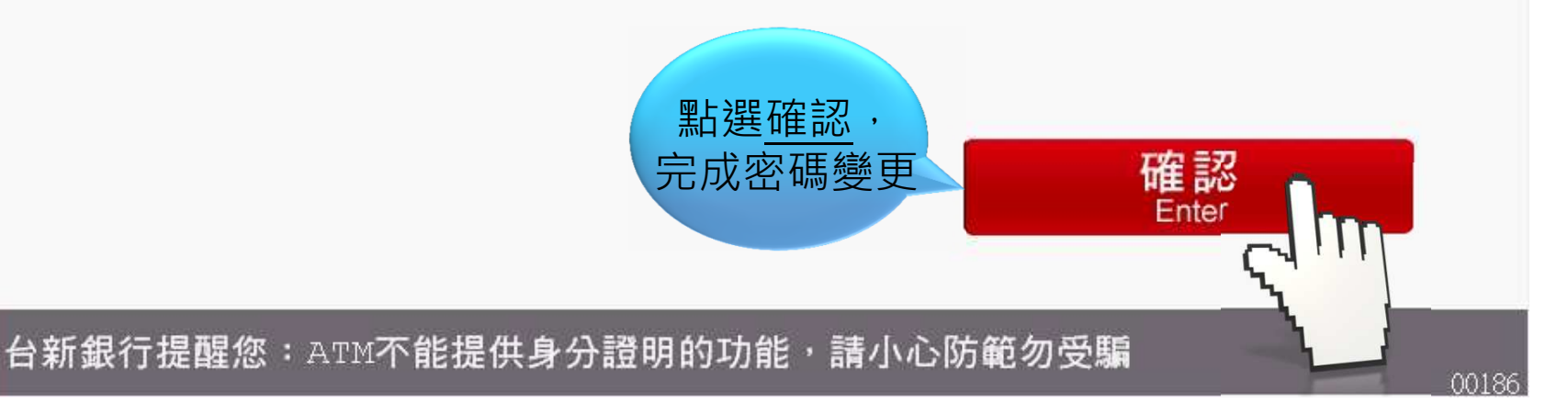

## 

# ▲ 新設計 「「「「「「」」」」」」 ● 新設計 ● 新設計 ● # #記書 ■ # #記書 ■ # #記書 ■ #記書 ■ #記書 ■ #記書 ■ #記書 ■ #記書 ■ #記書 ■ #記書 ■ #記書 ■ #記書 ■ #記書 ■ #記書 ■ #記書 ■ #記書 ■ #記書 ■ #記書 ■ #記書 ■ #記書 ■ #記書 ■ #記書 ■ #記書 ■ #記書 ■ #記書 ■ #記書 ■ #記書 ■ #記書 ■ #記書 ■ #記書 # #記書 ■ #記書 ■ #記書 ■ #記書 ■ #記書 ■ #記書 ■ #記書 ■ #記書 ■ #記書 ■ #記書 ■ #記書 ■ #記書 ■ #記書

## 

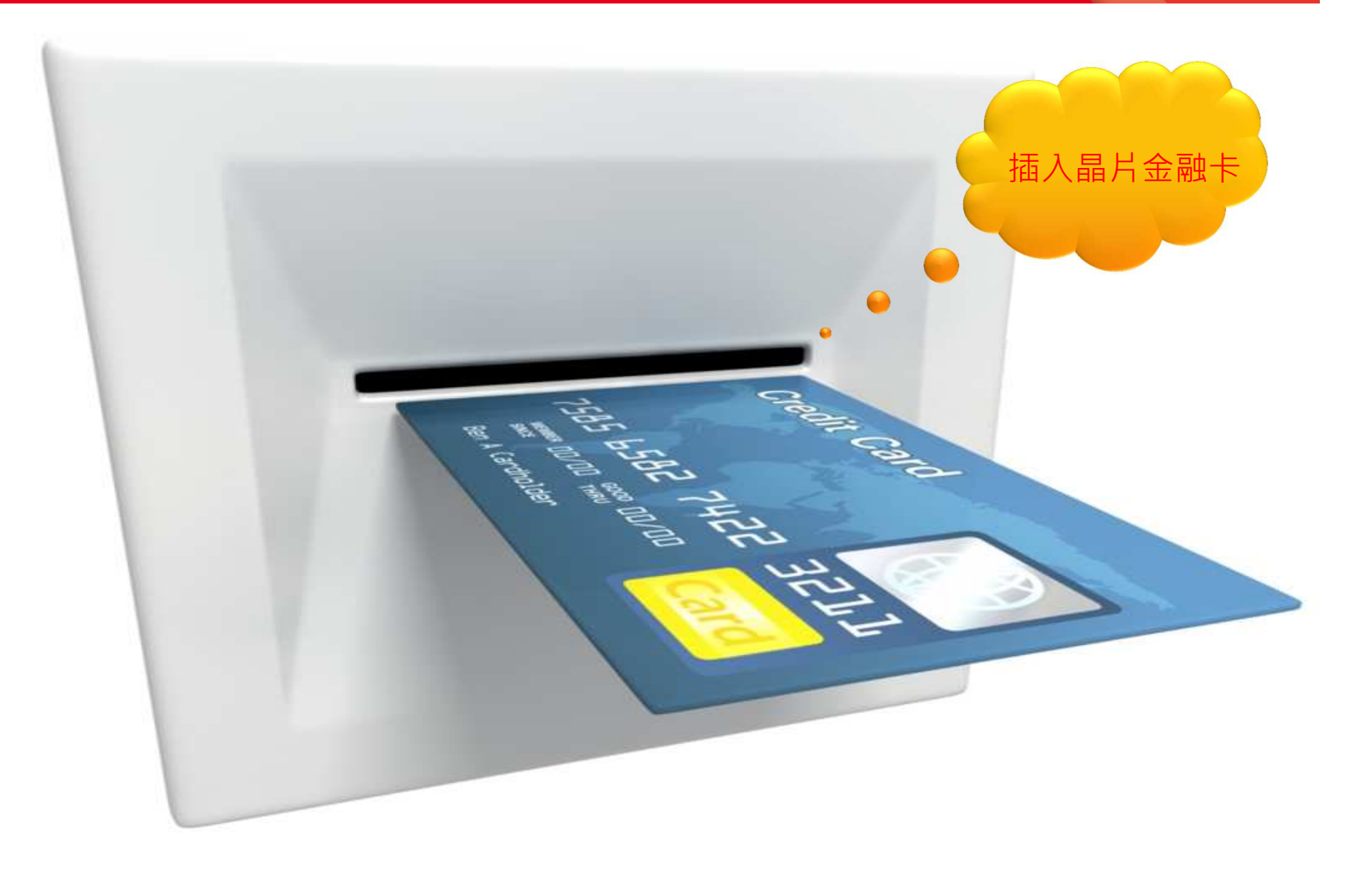

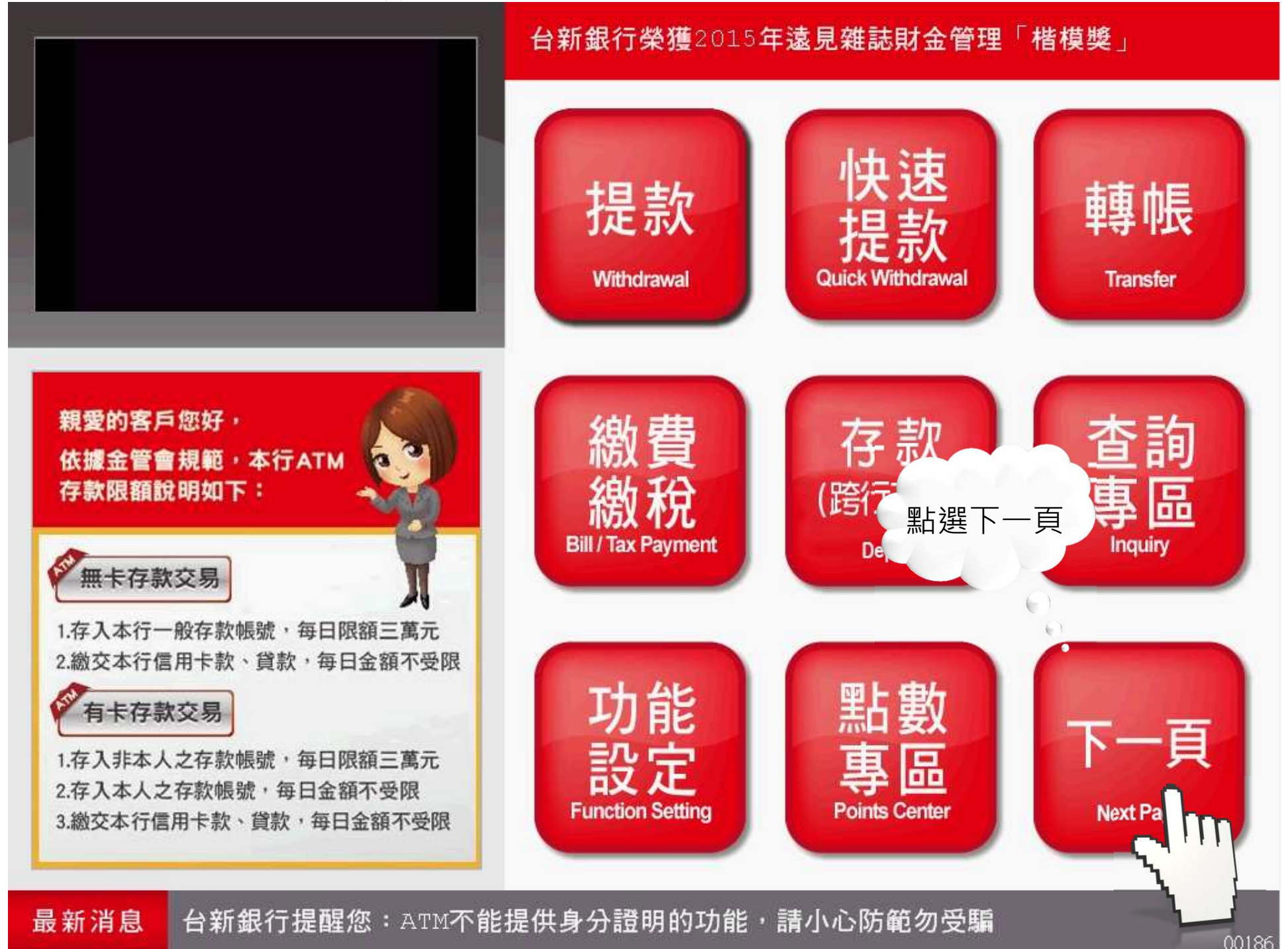

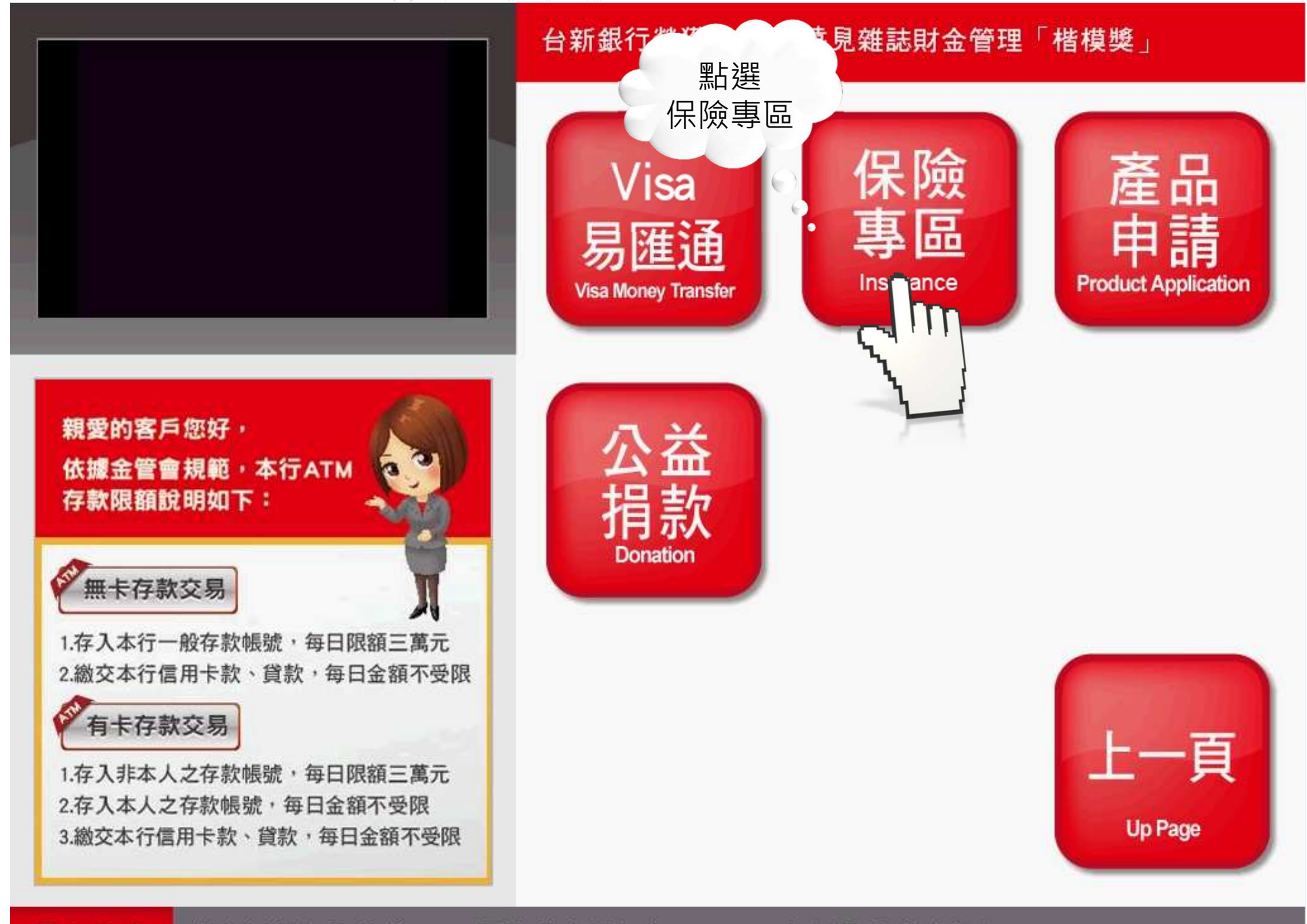

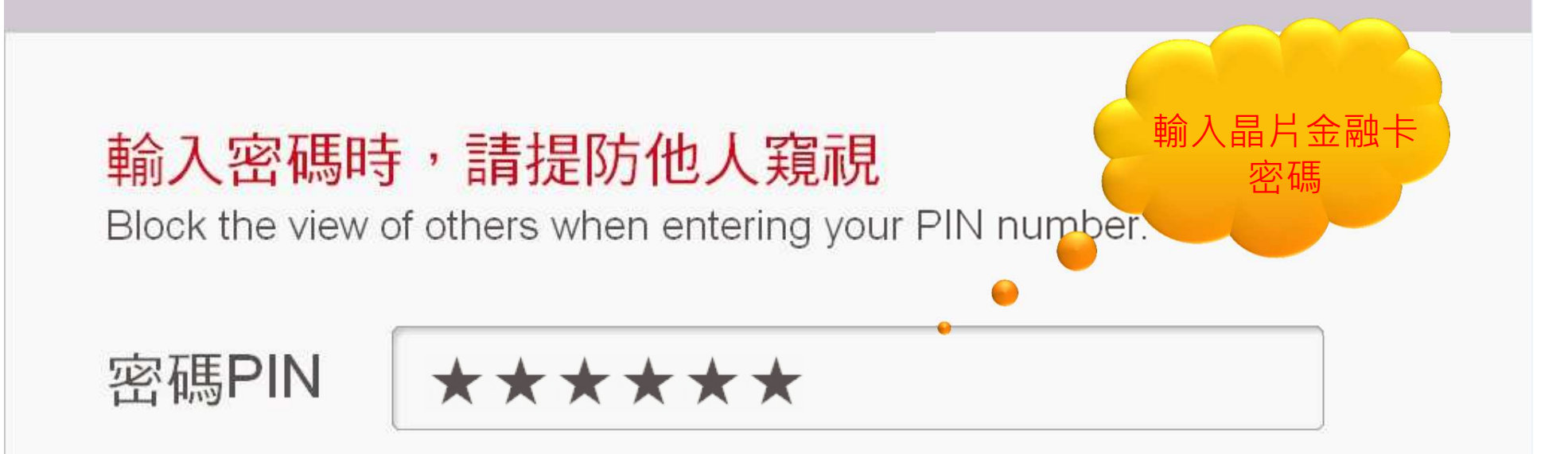

密碼為6-12位, 輸入後請按"確認"鍵 Enter your PIN(6-12 digits)and press "Enter"

本機目前可提供NT\$1,000和NT\$100元鈔券 This ATM dispenses NT\$1,000 and NT\$100 bills

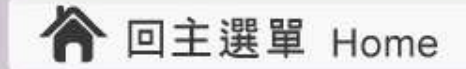

#### 請選擇保險公司

Please select your insurance company

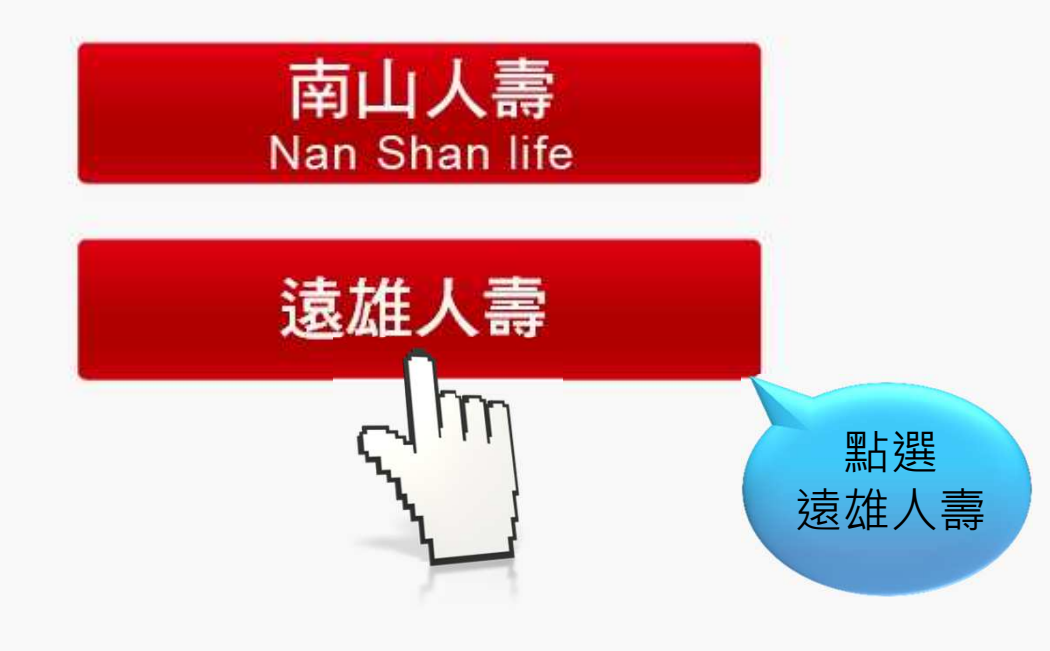

**最新消息** 【台新銀行】榮獲2014 今周刊財富管理銀行評鑑一最佳商品獎

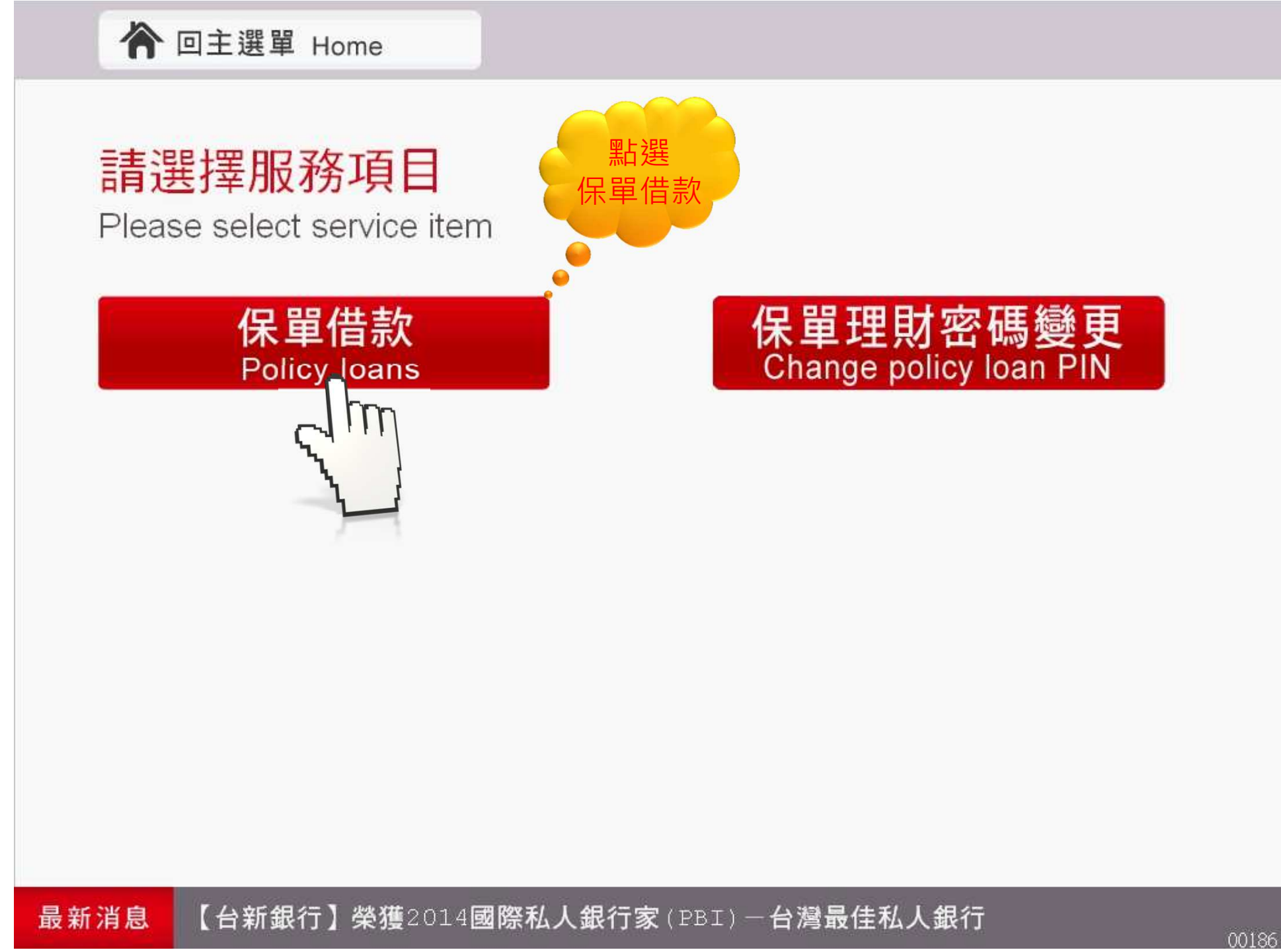

#### ▲ 回主選單 Home

#### 請選擇借款轉帳帳號

Please select the transfer account for loan

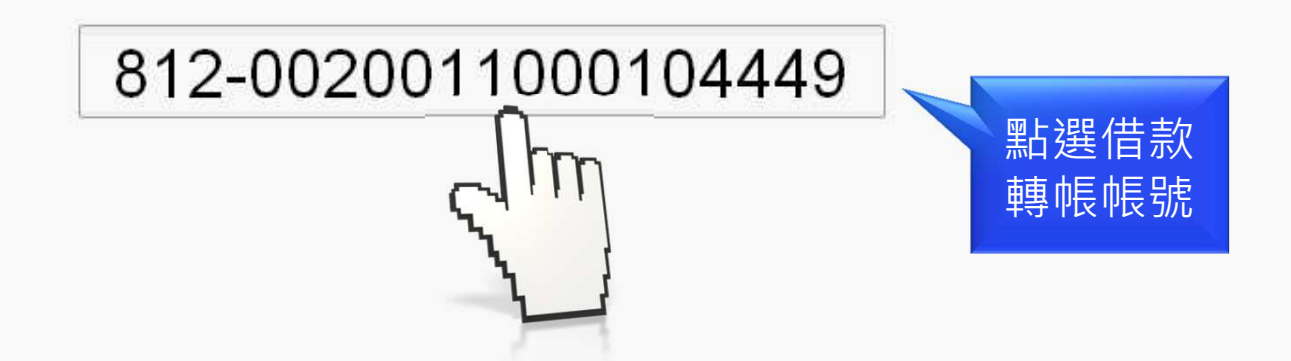

#### 提醒:保單借款服務限用與遠雄人壽事先約定之帳號

Policy loan is restricted to accounts designated with insurance company

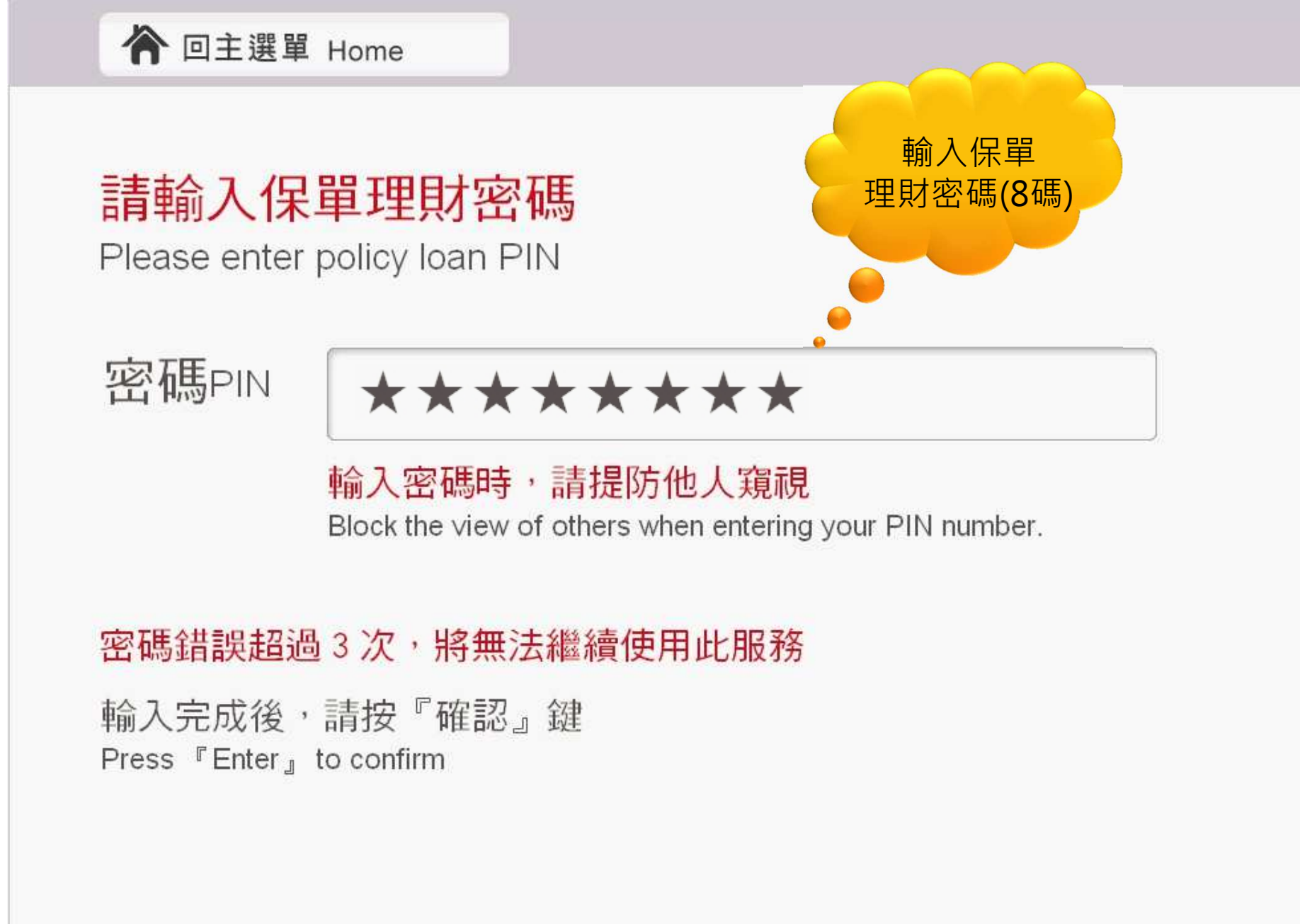

最新消息 台新銀行提醒您:ATM不能提供身分證明的功能,請小心防範勿受騙

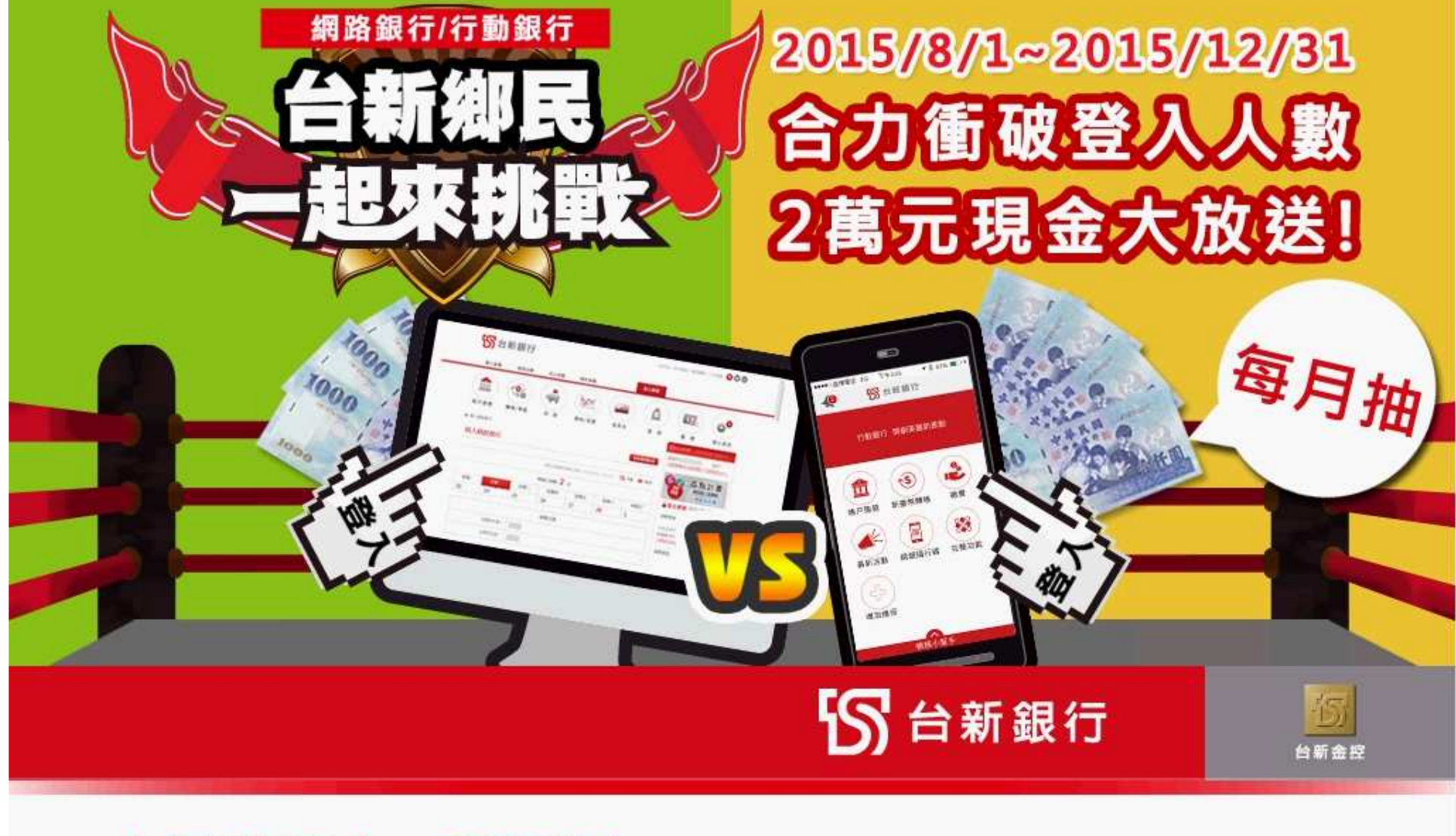

#### 交易進行中,請稍候...

Processing...Please wait

 若您遇到帳務問題,請使用服務電話 與客服人員聯絡,謝謝

最新消息 【台新銀行】榮獲2014 今周刊財富管理銀行評鑑一最佳商品獎

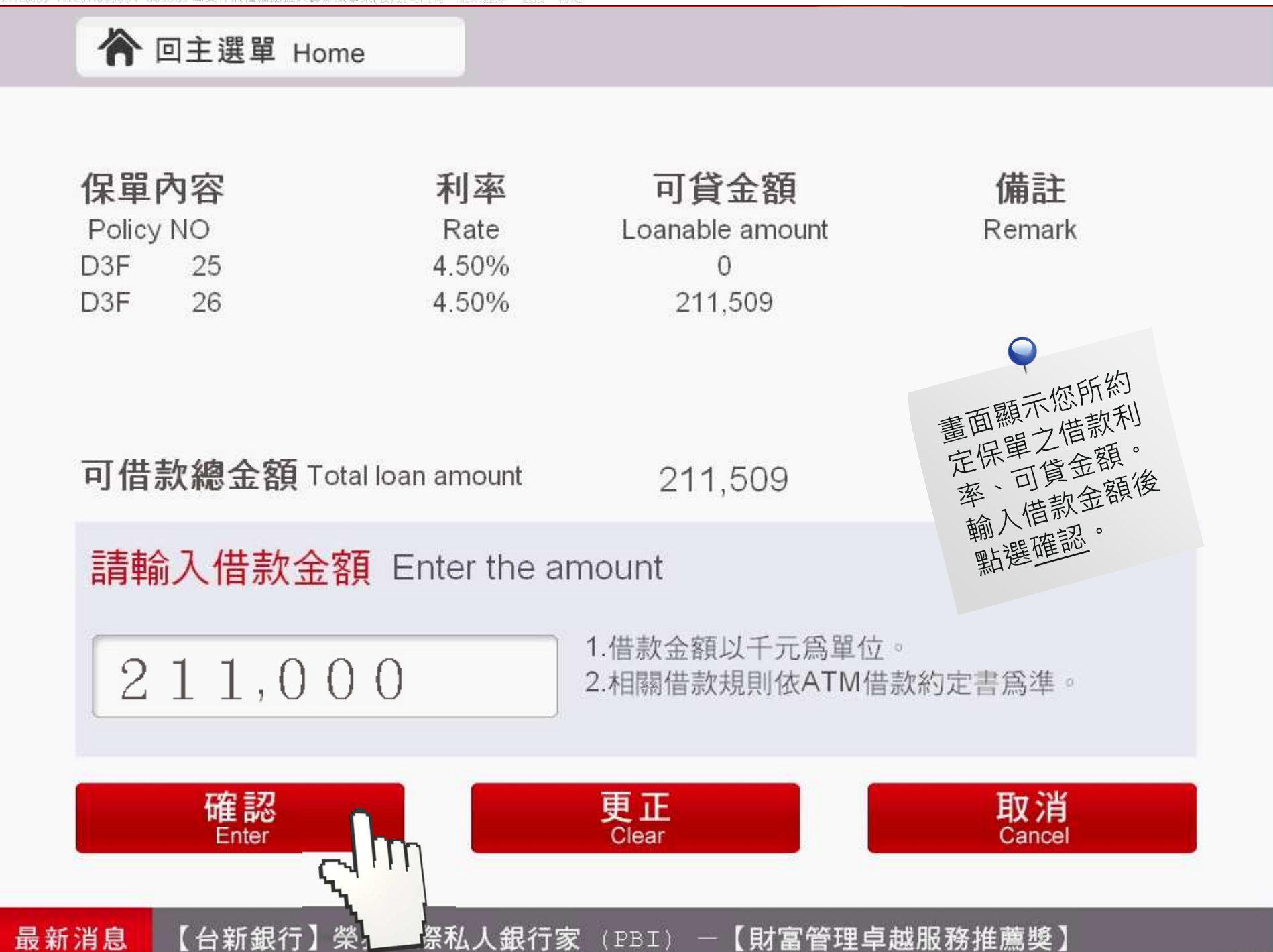

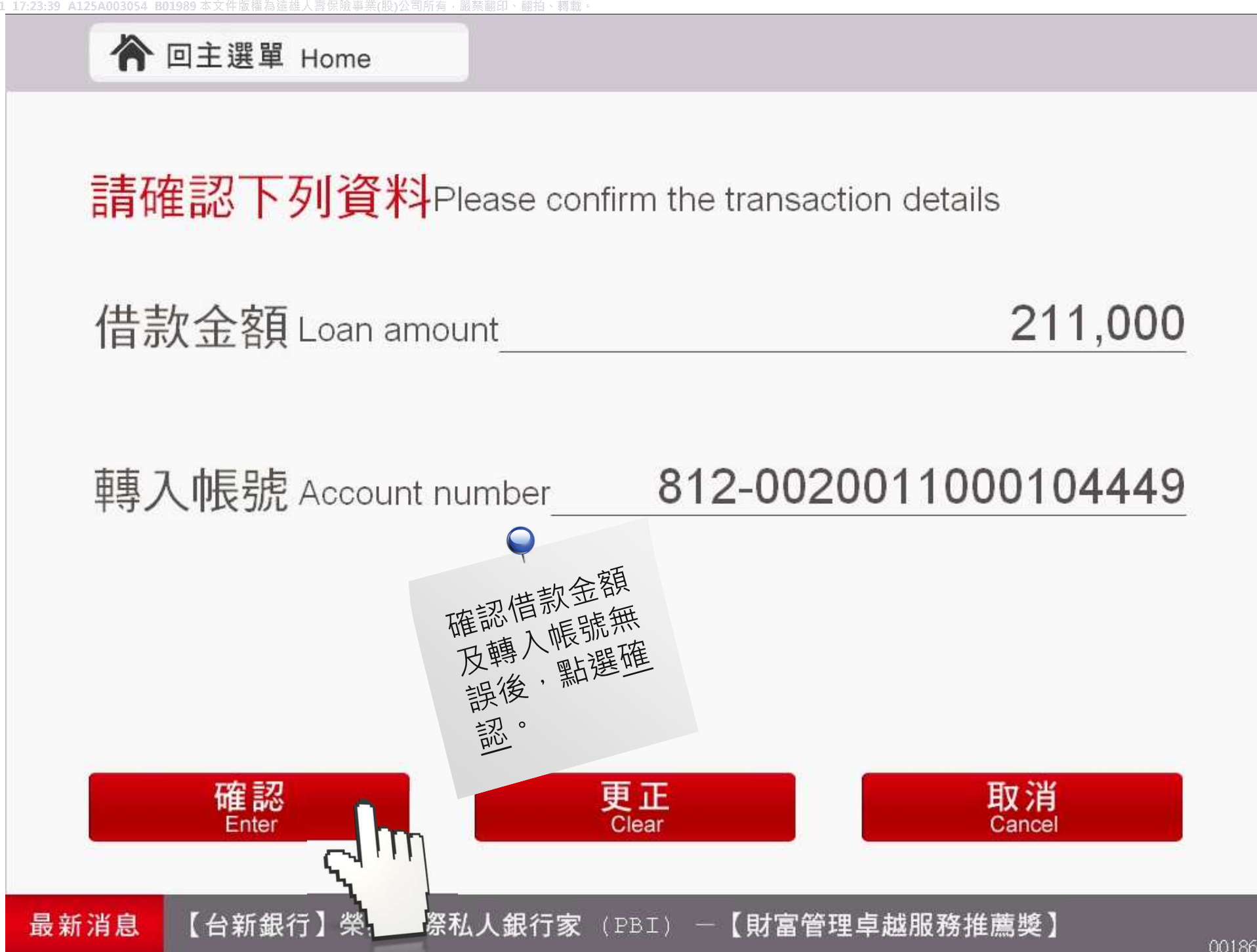

### 本交易完成後,是否繼續其他服務

Transaction successful. Do you wish to continue with another service?

#### 注意:卡片尚在機器中,請記得取回

Your card is still in the machine. Please remember to retrieve it.

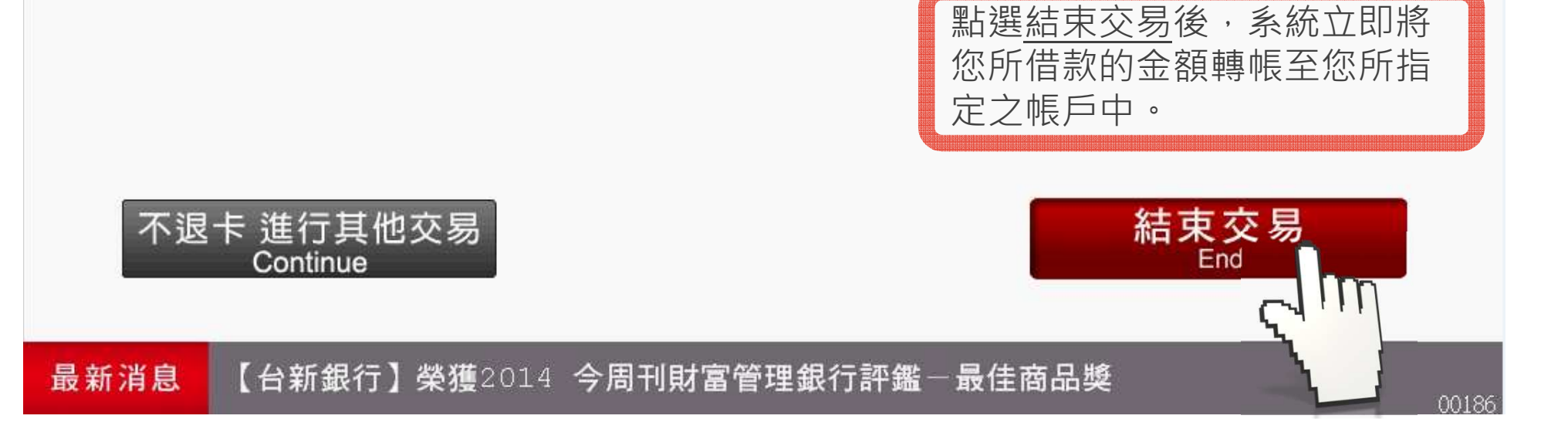